# 超星移动图书馆网页版功能说明

#### 1. 功能概述

我们精心优化操作流程和页面布局,将 web 页面转化为适合移动终端阅读的页面,去 除一切不必要的内容,让用户每一次操作都只用最少的步骤就能得到目的。我们还为图书、 期刊等阅读都提供纯文本形式和图片形式两种阅读选择。

找到并得到全部有用信息是我们与读者共同的出发点和归宿。我们把在互联网上已经 高效运行的云服务架构共享体系嵌入超星移动图书馆平台,读者不但可以查找本馆馆藏书和 电子资源,还可以一站式查找全国范围的资源分布情况;不但方便快捷访问本馆拥有的资源, 更可以使用图书馆强大云服务能力获取馆外数百家图书馆的资源传递服务。

### 2. 馆藏书目查询

馆藏书目查询,主要是查询本馆纸本资源的基本情况,让读者方便快捷的对本馆资源进 行查询、预约、续借等操作。

点击首页"馆藏书目查询",打开馆藏书目查询页面。

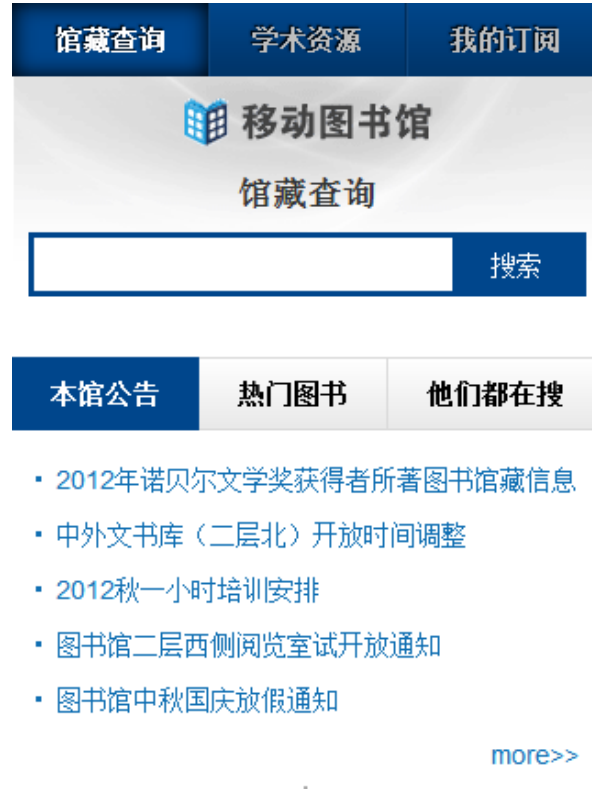

极速版 炫彩版

1) 检索结果页面

# 馆藏查询 学术资源 我的订阅

1.航天控制系统加速贮存试验及评估方法研究 书名信息:邓钊著北京航空航天大学:控制工程 2012 馆藏信息:馆藏复本:1可借复本:0 索书号: 1203257

2.航天702所R试验研发项目成本管理研究 书名信息:于洋著北京航空航天大学:工业工程 2012 馆藏信息: 馆藏复本: 1 可借复本: 0 索书号: 1208321

3.航天·医学领域钛合金材料基础研究及应用 书名信息:主编程序,叶川科学出版社 2012 馆藏信 息: 馆藏复本: 4 可借复本: 3 索书号: V252.2/06

4.航天控制系统软件可靠性技术研究与设计
书名信息:张维瑾著北京航空航天大学:控制工程 2012
馆藏信息: 馆藏复本: 1 可借复本: 0 索书号:
1203298

2) 查看馆藏信息

返回

题名/责任者:龙的腾飞:中国航天走向国际市场纪事/主编石磊

出版发行项:北京:中国宇航出版社,2011

ISBN及定价: 978-7-80218-966-9 精装/CNY155.00

载体形态项: 197页:彩图;30cm

其它题名: 中国航天走向国际市场纪事

个人责任者: 石磊 主编

学科主题: 航天工业-概况-中国-摄影集

中图法分类号: F426.5

**提要文摘附注:**本书主要内容包括世纪回声--领袖的抉择、大业基石--历史的陈述、走出国门--艰难的一步、初闯市场--收获的喜悦、风险历程--市场的考验、跨越世纪--走向新征程等。

**豆瓣内容简介:**本书共分为五章,主要内容包括:大业基石——历史的陈述; 走出国门——艰难的一步;初闯市场——收获的喜悦;风险历程——市场的考 验等。

豆瓣作者简介:

馆藏分布情况:

| 索书号  | F426.5/25                 |
|------|---------------------------|
| 条码号  | C1557528                  |
| 年卷期  | -                         |
| 馆藏地  | 学院路校区                     |
| 书刊状态 | 中文图书阅览室3,A类-F类-学院路校区(六层东) |
|      |                           |

到顶部

读者預约

3) 进行预约续借

▶ 不可预约图书,见图一:

返回

**題名/责任者:** 龙的腾飞:中国航天走向国际市场纪事/主编石磊 出版发行项: 北京:中国宇航出版社,2011 ISBN及定价: 978-7-80218-966-9 精装/CNY155.00 载体形态项: 197页:彩图;30cm 其它題名: 中国航天走向国际市场纪事 个人责任者: 石磊 主编 学科主題: 航天工业-概况-中国-摄影集 中图法分类号: F426.5 此书刊没有复本 此书刊可能正在订购中或者处理中,无法预约

▶ 可预约,见图二:

返回

**题名/责任者:** C语言经典编程282例/明日科技编著 出版发行项:北京:清华大学出版社,2012 ISBN及定价: 978-7-302-27659-3/CNY49.80 载体形态项: 435页:图;26cm 丛编项: C语言学习路线图 团体责任者:明日科技 编著 学科主题: C语言-程序设计 中图法分类号: TP312C

| 索书号  | TP312C/2032        |
|------|--------------------|
| 馆藏地  | 新书阅览室-学院路校区(一层东)   |
| 可借复本 | 1                  |
| 再馆复本 | 0                  |
| 已预约数 | 0                  |
| 可否预约 | 预约纪录保留天数(最多15天) 15 |
| 取书地  | 总借还台-学院路校区 ▼       |
| 预约   | 执行预约               |

3. 数字资源的检索与阅读

超星移动图书馆数字资源,建立在我们已有的海量的中外文文献数据基础之上。可以 搜索到图书馆所有的文献资料,为读者提供了互联网搜索引擎方式的检索体验。目前,实现 与700多家图书馆馆藏书目系统、电子书系统、中文期刊、外文期刊、外文数据库系统集成, 读者直接通过网上提交文献传递申请,并且可以实时查询申请处理情况,以在线文献传递方 式通过所在成员馆获取文献传递网成员单位图书馆丰富的电子文献资源。

我们拥有 3.8 亿条元数据(包括文献有:中外文图书、中外文期刊、中外文学位论文、 会议论文、专利、标准等),并且数据数量还在不断增加中,整合了 264 个中外文数据库, 310 万中文图书书目,收录中文期刊 6420 万篇元数据,外文期刊 10872 万篇元数据,收录 7800 万篇报纸全文。利用我们的平台可以搜索到图书馆所有的文献资料,包括纸本和电子 资源,如中外文图书、期刊、论文,标准,专利和报纸等,基于元数据检索的搜索引擎将实 现检索速度快、检索结果无重复,格式统一等特点。查询和传递,中文资源的传递满足率可 以达到 96%,外文资源的传递满足率可以达到 85%。

1) 图书

- 图书频道建立在我们已有的 310 万种图书、10 亿页全文资料、240 万种图书原文基础之上,提供海量信息资源供读者搜索和获取最想要的那部分知识资源。
- 读者可以通过文本方式(即手机电子书)和图片方式,方便快捷的利用移动终端查看图书目次和全文。
- 通过整合,我们将全国文献单位所收藏的纸质馆藏集成于一体,构成了一个最大的在线 全国图书联合目录。读者可以通过"全国馆藏信息"查看这些图书的全国馆藏信息,实 现纸本馆藏的合理调配。
- 提供周到完善的文献传递功能, 让读者不仅检索到图书,还能通过"文献传递部分页" 到邮箱,获取需要的全文。

● 在首页选择图书频道

| 馆藏查询     |          | 学术资源 |     | 我的订阅 |     |      |
|----------|----------|------|-----|------|-----|------|
|          | 前移动图书馆   |      |     |      |     |      |
| 章节       | 图书       | 期刊   | 报纸  | 学    | 位论文 | 更多▼  |
|          |          |      |     |      | Ŷ   | 捜索   |
| 图书<br>通知 | 得航<br>讼告 | 期    | 刊导航 |      | 意见  | し反馈  |
| 热门搜      | 索        |      |     |      | 他们  | ]都在搜 |
|          |          |      |     |      |     |      |

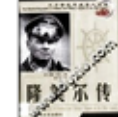

1.20世纪军政巨人百传 魔鬼战神 隆

2.生命的境界

3.历史的性别

4.老舍最后的两天

5.儿童青少年心理治疗

6.都市是死海

7.陈独秀与中国名人

8.唐、吐蕃、大食政治关系史

9.兴趣是最好的老师

10.世界著名幽默演说精粹

极速版 | 佐彩版

● 输入检索词进行检索,得到检索结果页面

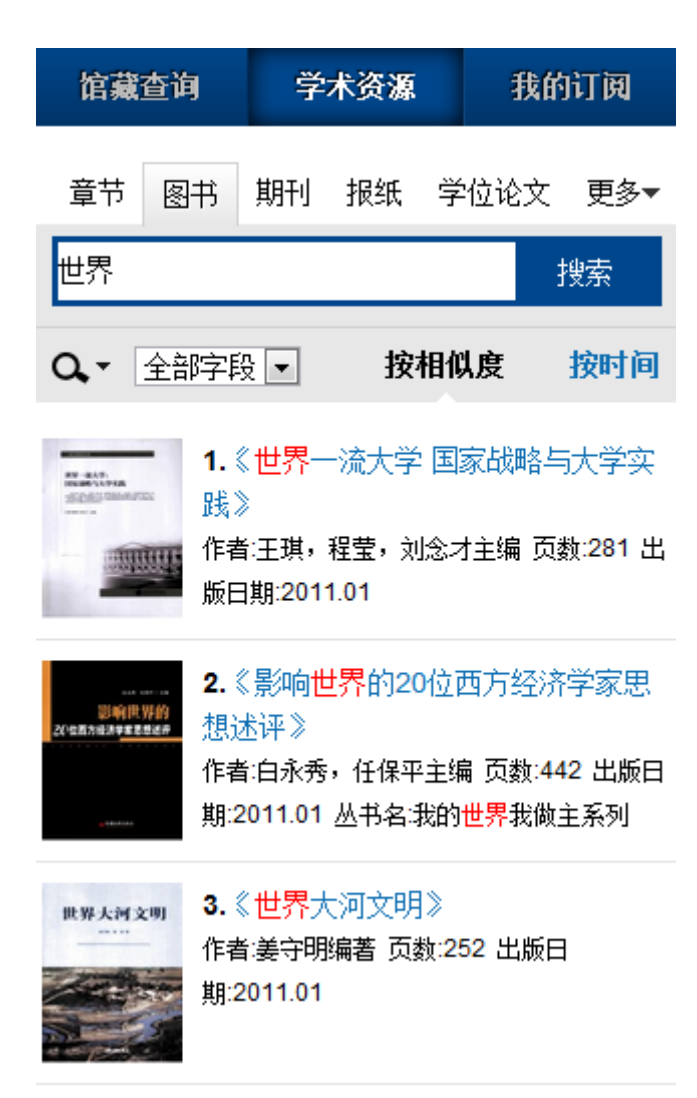

### ● 查看图书详细信息

图书详细信息页可以查看图书封面、书名、作者、页数、出版日期、内容提要等基本信息。其中丰富的彩色图书封面,让读者的检索更直观,更准确。

返回

世界是平的

**í** TÌ

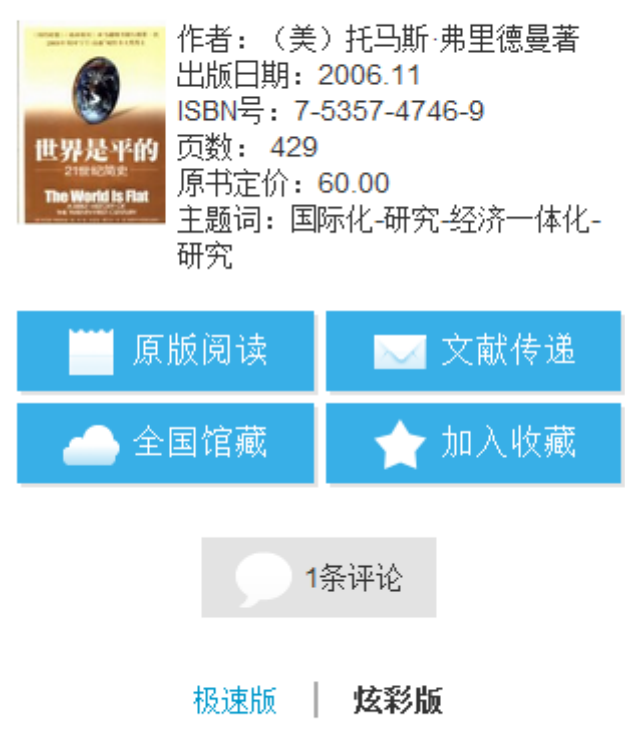

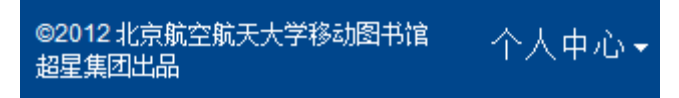

● 点击"手机电子书",以文本方式阅读

电子书目录

| <b>全</b> 主页                         | 🔶 返回              |
|-------------------------------------|-------------------|
| 第一部分 世界是怎么变得<br>World Became Flat ) | 平坦的( How the      |
| 第一章 当我在睡梦之中                         |                   |
| 第二章 碾平世界的 10 大                      | 动力                |
| 第三章 三重汇合                            |                   |
| 第四章 大整顿                             |                   |
| 第二部分 美国与平坦的世<br>Flat World )        | 界( Americaand the |
| 第五章 美国与自由贸易—<br>依然正确                | ——李嘉图的理论是否        |

电子书全文

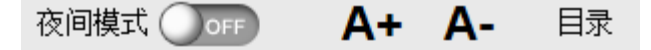

# 第一章 当我在睡梦之中

尊敬的殿下,作为天主教的虔诚信 徒,您热爱并乐于传播我们神圣的信仰, 并坚定地反对偶像崇拜和其他异端邪说, 因此,您决定派我克里斯托弗·哥伦布前往 印度诸邦,去见识那里的王公贵族、臣民 百姓,去领略那里的山川人文、民俗民 情,以便找到能够让他们皈依我们的神圣 信仰的恰当方式,您还要求我不要按照惯 常的方式从陆路到达东方,而要我选择迄 今尚无人经由的西行路线。

摘自克里斯托弗哥伦布1492年的航海 日志

● 点击"以图片方式查看",以图片格式查看图书原貌

第一章 当代中国经济思想的发展概况 3

# 第一章 当代中国经济思想的发展概况

中国当代的经济思想不再传统而教条地坚持马克思主义,它是在对 马克思主义继承和发扬的基础上,融合了当代西方经济思想的精髓,形 成了中国特色的社会主义经济理论。可以说,中国当代的经济思想是一 股全新的、以整体经济和社会发展为目标的经济思潮。而这种新思潮的 形成,同许多新生事物一样都不是瞬间产生的,而是需要一个逐步发展 和积累的过程。

### 第一节 当代中国经济思想发展的几个重要阶段

● 查看图书的全国馆藏信息

目前,已与700多家图书馆馆藏书目系统实现集成,可以提供丰富的馆藏查询。 全国馆藏信息页 🔷 主页

🔶 返回

# 《世界是平的》全国馆藏信息

| 浙江省 | - |
|-----|---|
| 广东省 | - |
| 江苏省 | - |
| 北京市 | - |
| 四川省 | - |
| 湖南省 | - |
| 上海市 | - |

#### ● 文献传递部分页到邮箱

对于所需文献,每次可传递 50 页到邮箱;并可通过多次传递获取整本信息。目前, 我们与全国 700 多家图书馆实现资源集成,中文资源的传递满足率可以达到 96%,外文 资源的传递满足率可以达到 85%。

● 传递页面

# 文献传递

# (提示:本书共有正文页281)

正文页 1 页至 50 页

每次传递范围不能超过50页

### ■包含辅助页

版权页、前言页、目录页、附录页、插页

免责声明:本咨询平台不承担任何由内容服务商 提供的信息所引起的争议和法律责任,一切争议 和法律责任请与内容服务商联系

### ● 选择需要传递的图书页码,点击提交即可获得图书的全文传递信息

咨询提交成功

您的文献传递请求已经收到。文献 咨询服务单位会将处理结果发送到 您的邮箱

| - 北轮走达:(向) | 旧凤北市 |
|------------|------|
|            |      |

在检索框中输入英文单词,检索外文图书。点击国外文献、国内文献,方便快捷
 的实现中外文文献的切换。

| 馆藏查询 学术多 |      | 术资源        |    | 我      | 的订阅 |       |
|----------|------|------------|----|--------|-----|-------|
| 章节       | 图书   | 期刊         | 报纸 | 学      | 位论文 | て 更多▼ |
| compu    | ter  |            |    |        |     | 搜索    |
| Q        | 全部字段 | ₹ <b>▼</b> | 按  | 相似     | 腹   | 按时间   |
| 中文资料     |      |            |    | ی<br>د | 外文资 | 科     |

1.User-centered Computer Aided Language Learning

作者: Zaphiris, Panayiotis;Zacharia, Giorgos 出版社: Hershey, PA Idea Group Publishing 出版日期: 2006

2.Computer Security Update. Vol. 7, No. 1 出版社: Boynton Beach, FL Worldwide Videotex 出版日 期: 2006

3.Computer Workstations. Vol. 19, No. 1 出版社: Boynton Beach, FL Worldwide Videotex 出版日 期: 2006

4.Issues of Human Computer Interaction 作者: Sarmento, Anabela 出版社: Hershey PA: Idea Group Publishing 出版日期: 2005 2) 期刊

▲ 期刊频道建立在我们已收录的中文期刊 6420 万篇元数据,外文期刊 10872 万篇元数据基础之上,提供海量信息供读者搜索和获取最想要的那部分资源。

↓ 读者可以通过方便手机阅读的图片方式和文摘方式查看资源全文。

↓ 读者可以下载 pdf 格式的全文到本地再进行查看,方便保留需要长期阅读的资源。

提供周到完善的文献传递功能,让读者不仅检索到资源,还能通过"文献传递到邮箱", 获取需要的全文资源。

| 11 移动图书馆               |  |  |  |
|------------------------|--|--|--|
| 章节 图书 期刊 报纸 学位论文 更多▼   |  |  |  |
| ● 搜索                   |  |  |  |
| 意见反馈   中文图书导航   中文期刊导航 |  |  |  |
| 他们都在搜                  |  |  |  |
| <sub>就业</sub> 运输供求市场分析 |  |  |  |
| 财务管理 假性球麻痹             |  |  |  |
| <sub>品牌传播</sub> 中国语文   |  |  |  |
| 中国小儿急救医学               |  |  |  |
| 镜花缘 旅游产品 教学评价          |  |  |  |
| 通知公告                   |  |  |  |
| • 欢迎反馈试用意见和建议          |  |  |  |
| • 欢迎试用移动图书馆            |  |  |  |

● 在首页选择期刊频道

输入检索词进行检索,得到检索结果页面

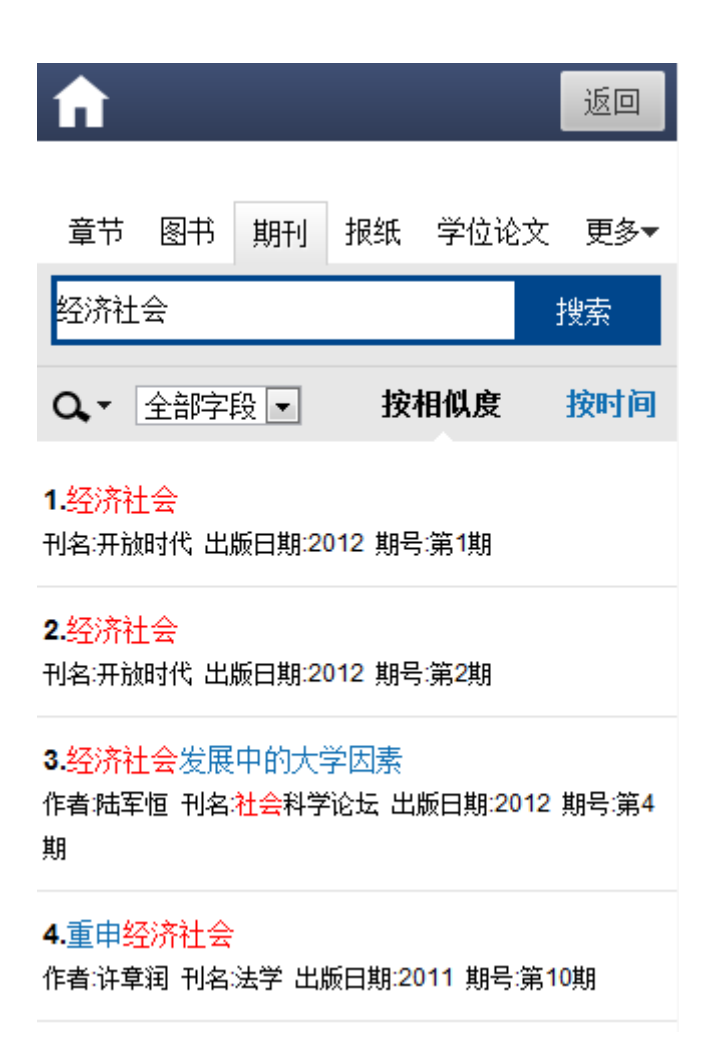

```
● 查看期刊详细信息
```

| 全主页 | 🔶 返回 |
|-----|------|
|-----|------|

#### 谨防经济社会政治运行趋向封闭 收藏

| 作者:郑永年        |      |      |   |
|---------------|------|------|---|
| 刊名: 当代社科视野    |      |      |   |
| 出版日期: 2012    |      |      |   |
| 期号:第1期        |      |      |   |
| 页 码:46        |      |      |   |
| 来 源:CNKI      |      |      |   |
| 关键词:经济过程 社会秩序 | 经济发展 | 社会力量 | 中 |
| 国经济改革 封闭 开放性  | 既得利益 | 自上而下 |   |
| 地方政府          |      |      |   |

#### 【内容提要】

从经济上看,中国经济改革的成就是通过把经济过程开放给社会各个 群体而取得的。但是近年来,经济过程变得越来越封闭,从早期的包 容式发展转变成为排他式发展。既得利益倾向于垄断经济过程,经济 发展的好处大都流向了少数人,大多数人很难从国家的经济发展中分 享到利益。这

#### 【获取方式】

| 图片方式查看 >                                               |
|--------------------------------------------------------|
|                                                        |
| ndftg <del>··</del> ·································· |
| pui俗认宣有                                                |
| <u> </u>                                               |
| 又摘刀式宣有 /                                               |
| 文献(牛)单列加(約                                             |
| 又用AI 包括判例相                                             |

● Pdf 格式查看

| 搜狗高速下载 | 裁                                      | ×  |
|--------|----------------------------------------|----|
|        | 名称: 100199817110.pdf<br>类型: PDF 文件, 未知 |    |
| 下载到:   | 📃 桌面 🗸 🔻                               | 浏览 |
| 名称:    | 100199817110,pdf                       |    |
|        | 直接打开 下载 下载                             | 取消 |
| 其它工具:  | 武雷│更多工具                                | 设置 |

根据提示下载 pdf 格式全文到本地

#### ● 图片方式查看

点击"图片方式查看",得到图片格式全文

下一页

#### 一些高收入者成功避税

从逻辑上说,收入越高的人应越多纳税,表现为边际税率越高,在绝对量增加的同时,总体税负也跟着提高。但中国现实中 出现的问题是,一些高收入者特别是私营企业家,总能够想方设 法地逃税。他们大量的实际收入不体现为工薪,不给自己开工 资,或只开很低的工资,而实际收入以公司经营费用的形式入 账,这是比较普遍的现象。税基流失比较多的就是这些高收入阶层。一些地区曾多年出现"45%最高边际税率实际收到的税款几

#### ● 文摘方式查看

点击"文摘方式查看",得到文摘格式全文

1. 1. 1. Sp.

返回

中国经贸导刊 I 地 区经 济

0 1 南宁市 2 1 年经济社会 持续较快发展

圜 南宁市发展改革委

0 1 南 2 1 年, 宁市 以深入 开展 "三主题 活 动和 打好 "个年" 五场攻 坚 战 "多措并 举 推

#### ● 文献传递到邮箱

点击"文献传递到邮箱",即可获得传递的全文信息。

咨询提交成功 您的文献传递请求已经收到。文献传递为图书馆代为查找文献服务,不能确保全部能获得全 文,我们会在1个工作日将处理结果发送到您的邮箱wuhui@ssreader.com 返回

在检索框中输入英文单词,检索外文期刊。点击国外文献、国内文献,方便快捷
 的进行中外文文献的切换。

主页

| f        |      |     |    |     | 返回   |
|----------|------|-----|----|-----|------|
| 章节       | 图书   | 期刊  | 报纸 | 学位论 | 文更多▼ |
| java     |      |     |    |     | 搜索   |
| <b>Q</b> | 全部字  | 段 💌 | 按  | 相似度 | 按时间  |
| ſ        | 中文资料 | 왝   |    | 外文  | 资料   |

#### 1.Data Parallel Skeletons in Java

作者:Herbert Kuchen;Steffen Ernsting 刊名:Procedia Computer Science 出版日期:2012

2.Fringe—A Java-based finite fringe analysis package 作者:Timothy J. McIntyre;Alexis I. Bishop 刊名:Computer Physics Communications 出版日期:2012 期号:No.9

### 4. 我的订阅

移动图书馆集成RSS订阅功能,有效的为用户提供个性化信息服务。包括电子书籍、报 纸、杂志、视频、资讯等近30种频道分类,使得用户在任何时间里都可以有针对性地阅读自 己所需的信息,实现了为用户提供多来源信息的个性化阅读体验。

(1) 热门推荐

A.焦点新闻:

精选的每日国家要闻,实事热点.

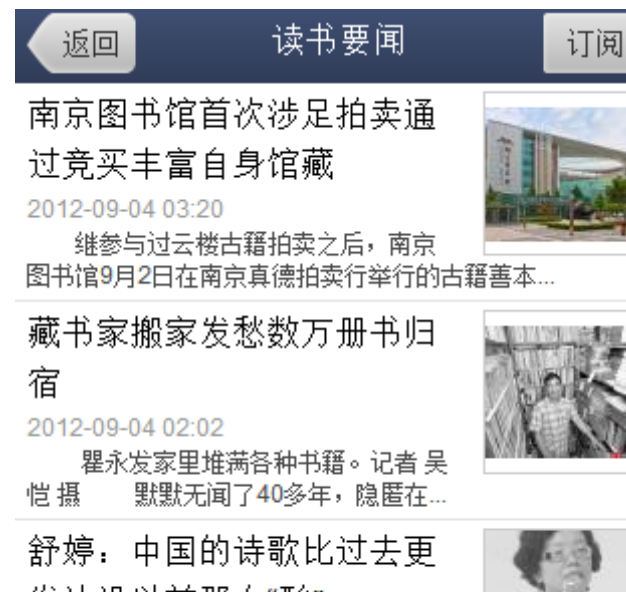

发达没以前那么"酸"

2012-09-04 00:01

著名诗人舒婷 上周五晚,一向低调的诗人舒婷受邀参加了本届北京国际图书博…

B.热门推荐:

每日提供 27 个频道的新闻

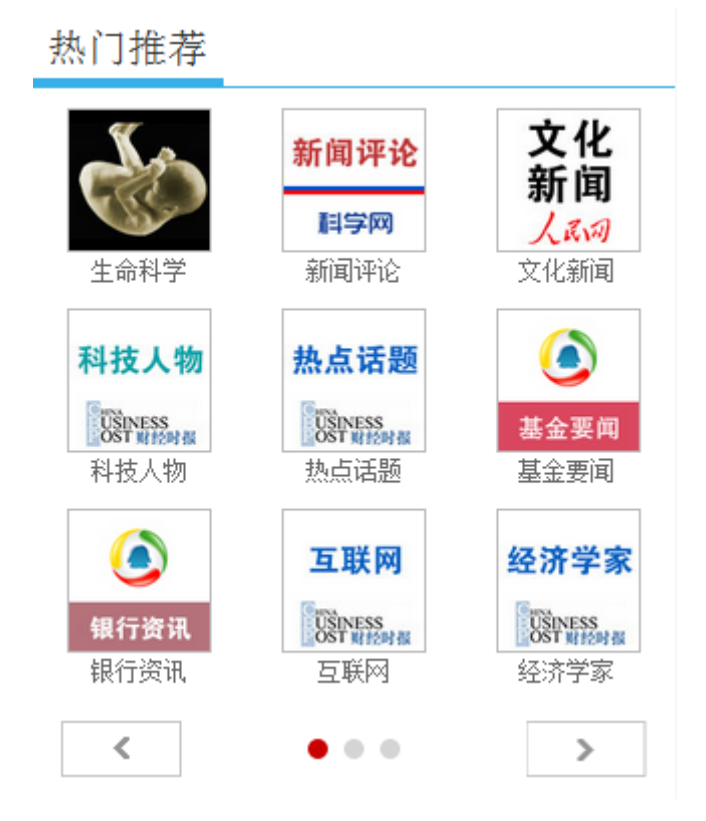

C.热门分类:

包括财经、文史、科学探索、教育等十多个方面的新闻,每一个类别都有多个新闻频道, 读者可以自由选择阅读。

| 热门分类 |       |       |
|------|-------|-------|
| 财经   | 外文资讯  | 军事    |
| 房产   | 文史    | 汽车    |
| 生活   | 娱乐    | 体育    |
| 时尚   | IT 数码 | 教育    |
| 人文   | 科学 探索 | 新闻 资讯 |

(2) 书籍导航

3 万多本的 EPUB 纯文本的图书,最适合在手机上面阅读。5000 多种图书包含了青春文学、 经济管理、成功励志、人文社科、经典名著、文化艺术、生活时尚和网络小说。

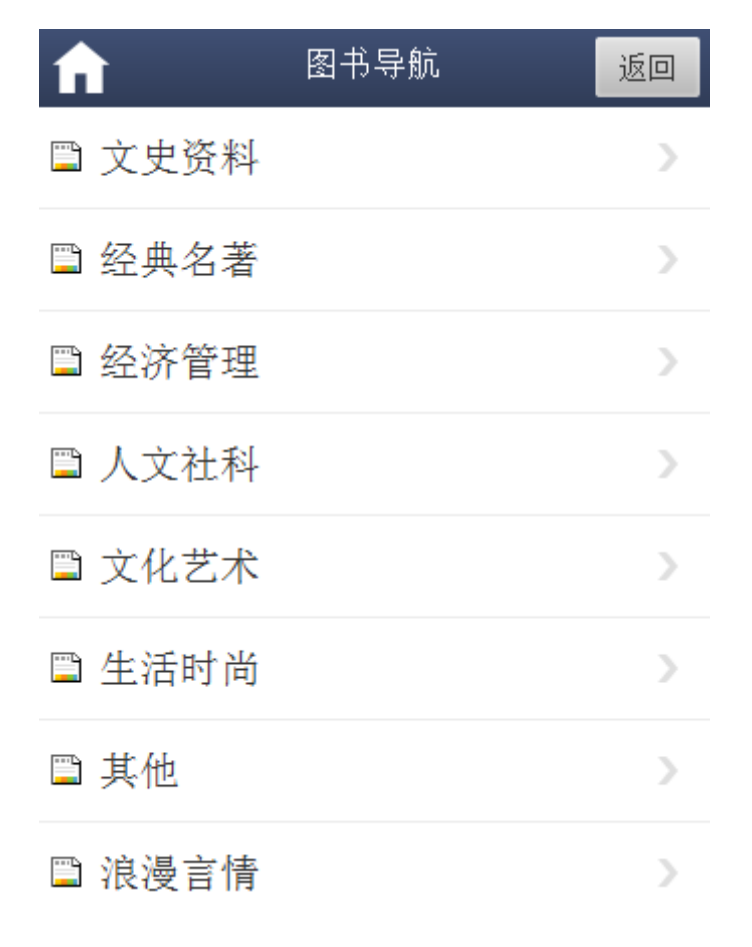

从 66 种主流报纸、各个省份重要报纸中间甄选出重大要闻。365 种杂志与 66 种报纸不间断 更新。

| f                            | 报纸导航  | 返回 |
|------------------------------|-------|----|
|                              | 人民日报  | >  |
|                              | 山西日报  | >  |
|                              | 钱江晚报  | >  |
| N-G-ANNA (C                  | 海峡都市报 | >  |
|                              | 吉林日报  | >  |
|                              | 江西日报  | >  |
| seek<br>Toologia<br>Toologia | 四川日报  | >  |

| fi     | 杂志导航 | 返回            |
|--------|------|---------------|
| 🖺 文化艺术 |      | >             |
| 🖺 商业财经 |      | >             |
| 🖺 汽车旅游 |      | >             |
| 🖺 时政新闻 |      | >             |
| 🖺 影视数码 |      | >             |
| 🖺 体育休闲 |      | >             |
| 🖺 时尚生活 |      | $\rightarrow$ |

(4) 视听导航

提供近 1000 集的有声读物,通过唯美的音乐和磁性的嗓音进行搭配,有效的改善了传统移动阅读的体验。同时提供包含着 2 万集课程的在线视频课堂,让用户随时随地可以听到看到 名师,大师的课程。

| <b>f</b> | 影像讲堂 | 返回 |
|----------|------|----|
| 🖺 治学方法   |      | >  |
| 🖺 医学     |      | >  |
| 🖺 农学     |      | >  |
| 🖺 工程技术   |      | >  |
| 🖺 教育社科   |      | >  |
| 🖺 经济管理   |      | >  |
| 🖺 政治法律   |      | >  |

| ft     | 有声读物 | 返回 |
|--------|------|----|
| 🖺 英语听力 |      | >  |
| 🖺 有声小说 |      | >  |
| 🖺 聆听风景 |      | >  |
| 🖺 人生境界 |      | >  |
| 🖺 鲁迅研究 |      | >  |
| 🖺 风云人物 |      | >  |
| 🖺 哲学与人 |      | >  |
| 🖺 诗词曲赋 |      | >  |

(5) 16 种各类咨询

| 新闻 资讯 | > |
|-------|---|
| IT 数码 | > |
| 体育    | > |
| 时尚    | > |
| 财经    | > |
| 教育    | > |
| 科学 探索 | > |
| 人文    | > |
| 生活    | > |
| 娱乐    | > |
| 外文资讯  | > |

5. 个人中心

个人中心用来管理个人帐号,可以进行基本设置、修改个人信息、查看个人借阅信息等 操作。读者可以根据需要,在该模块进行个人空间设置。

单击首页底部导航"个人中心",进入个人中心页面。

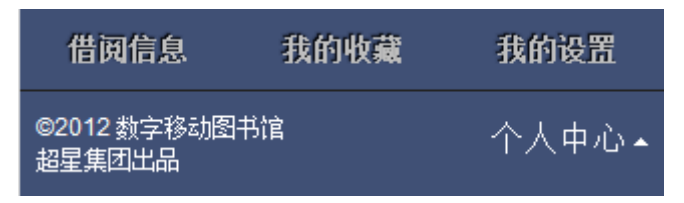

1. **借阅信息**:点击"借阅信息",进入"个人借阅信息",读者可以查看纸本馆藏借阅信息。 点击续借,可以直接进行续借。

| 熍藏查询          | 学术资源                                                   | 泛舟阅读      | <b>1</b> |
|---------------|--------------------------------------------------------|-----------|----------|
| 个人中心          | 教的借阅:                                                  | 16本       |          |
| 《HTML5与(      | CSS3实战指南》                                              |           | 续借       |
| 条码号           | C1526694                                               |           |          |
| 责任者           | (美) Alexis Goldstein, Louis Lazaris, Estelle Weyl<br>著 |           |          |
| 借阅日期          | 2012-03-07                                             |           |          |
| 应还日期          | 2012-05-06                                             |           |          |
| 馆藏地           | 新书阅览室-学院路校区(一层东)                                       |           |          |
| « Effective J | 《Effective Java 中文版.第2版》 续借                            |           |          |
| 条码号           | C1292432                                               |           |          |
| 责任者           | (美) Joshua Bloc                                        | h著        |          |
| 借阅日期          | 2012-03-16                                             |           |          |
| 应还日期          | 2012-05-15                                             |           |          |
| 馆藏地           | 科技书借阅室-学                                               | 完路校区 (四层) |          |

2. 我的收藏: 点击"我的收藏", 读者可以查看自己收藏的新闻资讯:

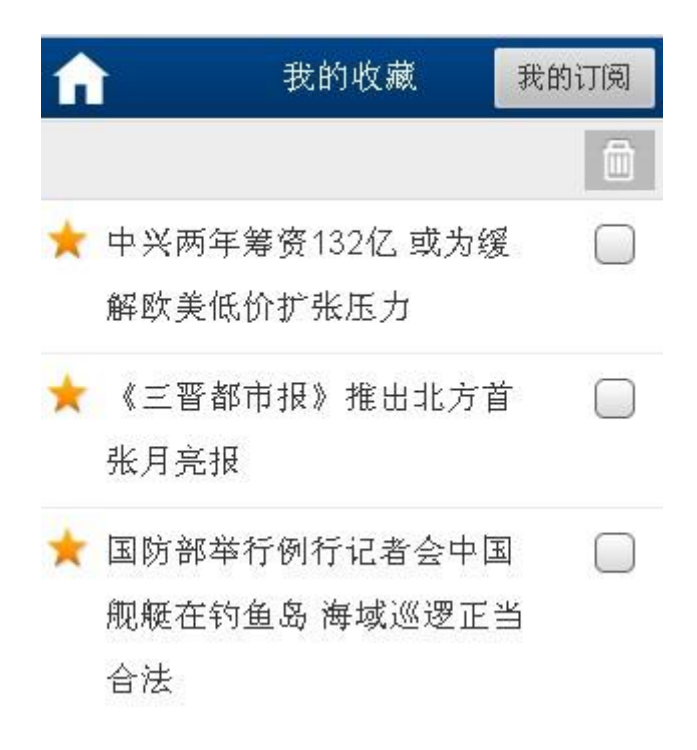

3. 我的设置:点击"我的设置",读者可以查看与"我的订阅"相关的各种信息:

| 馆藏查询      | 学术资源 | 我的订阅 |
|-----------|------|------|
| 我的订阅 > 设置 | 置    |      |
| 我的书签      |      | Þ    |
| 我的评论      |      | Þ    |
| 浏览历史      |      | •    |
| 检索历史      |      | ►    |
| 信息定制      |      | ►    |
| 个人信息      |      |      |
| 退出        |      |      |

A. 我的书签:点击"我的书签",可以在里边看到之前阅读的内容:

| 馆藏查询    | 学术资源 | 我的订阅 |
|---------|------|------|
|         |      | Ê    |
| 📕 历史北京  |      |      |
| 📕 生命的境界 |      |      |

B. 我的评论:点击我的评论,可以查看对图书、期刊、报刊等资源的评论:

| 馆藏查询           | 学术资源 | 我的订阅 |
|----------------|------|------|
| 个人设置 > 我的讨     | 平论   |      |
| 这本书不错          |      |      |
| 时间: 2012-10-08 |      |      |
|                |      |      |
|                |      | 删除   |

C. 浏览历史: 点击"浏览历史", 读者可以看到自己浏览过的信息:

| 馆藏查询                     | 学术资源           | 我的订阅 |  |  |
|--------------------------|----------------|------|--|--|
| 个人设置 > 浏览                | 个人设置 > 浏览历史    |      |  |  |
| 历史<br>时间:2012-10-1(      | 0              |      |  |  |
| 历史的性别<br>时间:2012-10-10   | נ              |      |  |  |
| 生命的境界<br>时间:2012-10-10   | ן              |      |  |  |
| 世界一流大学国<br>时间:2012-10-09 | 国家战略与大学实践<br>3 |      |  |  |

D. 检索历史: 点击"检索历史", 读者可以看到自己的检索信息:

| 个人设置 > 检索历史                                   |  |
|-----------------------------------------------|--|
| 经济<br>时间:2012-10-10 数量:362031                 |  |
| china<br>时间:2012-10-10 数量:301948              |  |
| china<br>时间:2012-10-10 数量:5673                |  |
| <mark>china</mark><br>时间:2012-10-10 数量:301948 |  |
| 西部大开发<br>时间:2012-10-10 数量:59574               |  |

E. 信息定制:点击"信息定制",选择按照"栏目" 或者"关键词"方式,可获取栏目最新 动态的推送。

| 馆藏查询        | 学术资源     | 我的订阅 |
|-------------|----------|------|
| 个人设置 > 信息定制 |          |      |
| 通知公告        |          |      |
| 定制:栏目       | 关键词      |      |
|             | S COLCES |      |

F. 个人信息: 可根据实际情况进行用户信息修改。还可以对借阅证号, 手机号和邮箱进行绑定。

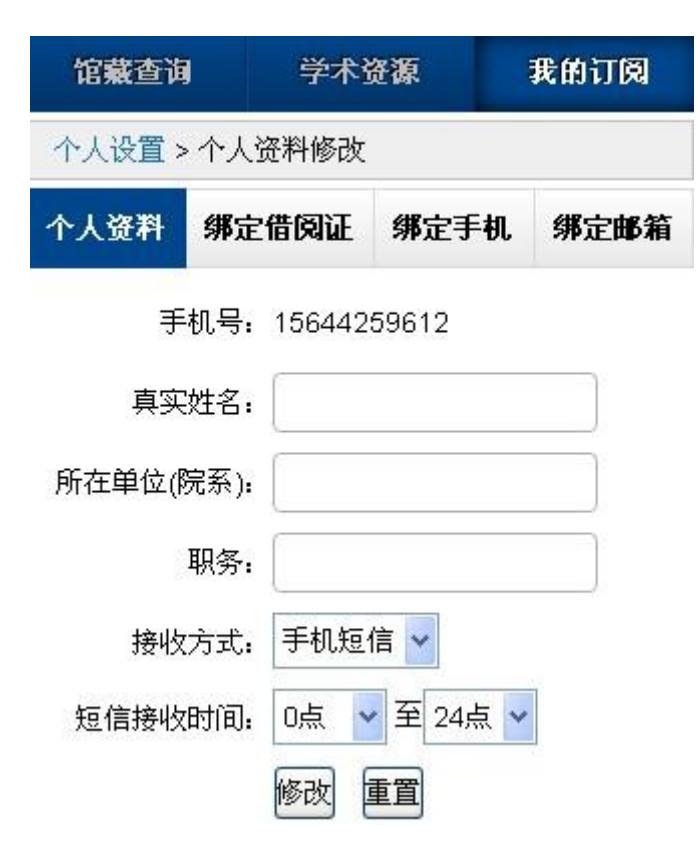